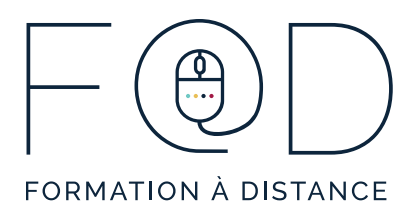

Informatique

LA SUITE OFFICE EN QUELQUES CLICS - MICROSOFT OUTLOOK

## MICROSOFT OUTLOOK : CRÉER UNE SIGNATURE PERSONNALISÉE

## Plan de cours

- > En quoi consiste une signature de qualité ?
- > Les étapes pour créer une signature Accéder au menu Signatures
  - Accéder au menu Signatures
  - Rédiger une signature
  - Faire afficher sa signature
- > Modifier une signature Faire la mise en forme d'une signature
  - Faire la mise en forme d'une signature
- > Insérer un lien ou une image dans la signature Insérer un lien hypertexte
  - Insérer un lien hypertexte
  - Insérer une image

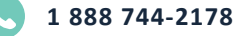

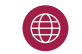